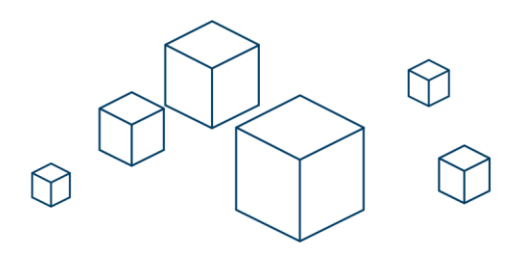

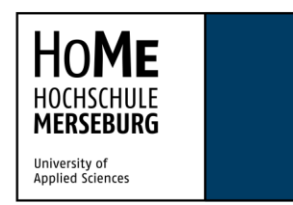

HOCHSCHULE MERSEBURG | Eberhard-Leibnitz-Straße 2 | 06217 Merseburg

## FortiClient VPN für Windows

- 1. Laden Sie sich den FortiClient VPN für Windows von unserer Website https://hs-merseburg.de/vpn herunter.
- 2. Unter "VPN Download für Studierende" laden Sie bitte den Client für Windows herunter und die benötigte Konfigurationsdatei.

|                        | STUDIUM | HOCHSCHULE | FORSCHUNG UND TRANSFER | NETZWERK UND KOOPERATIONEN | ARBEITEN | Suche                                     | ٩ |
|------------------------|---------|------------|------------------------|----------------------------|----------|-------------------------------------------|---|
|                        |         |            |                        |                            |          |                                           |   |
| VPN DOWN               | LOAD FU | IK STUDI   | :RENDE                 |                            |          |                                           |   |
| SOFTWARE DOWNLOA       | DS      |            |                        |                            | KONFIGUE | RATION UND ANLEITUNGEN                    |   |
| FortiClient für Windo  | WS      |            |                        |                            | FORT FO  | rtiClient Konfigurationsdatei<br>i   5 K8 |   |
| FortiClient für MacOS  |         |            |                        |                            | POF Ani  | eitung FortiClient Windows<br>418 KB      |   |
| FortiClient für Androi | id      |            |                        |                            | POF Ani  | eitung FortiClient iOS<br>284 KB          |   |
| FortiClient für iOS    |         |            |                        |                            | POF Anl  | eitung FortiClient Android<br>406 KB      |   |
| FortiClient für Linux  | .rpm    |            |                        |                            |          |                                           |   |
| FortiClient für Linux  | .deb    |            |                        |                            |          |                                           |   |

3. Starten Sie nach dem Download die Datei FortiClientVPNOnlineInstaller.exe und installieren Sie den FortiClient auf Ihrem Computer.

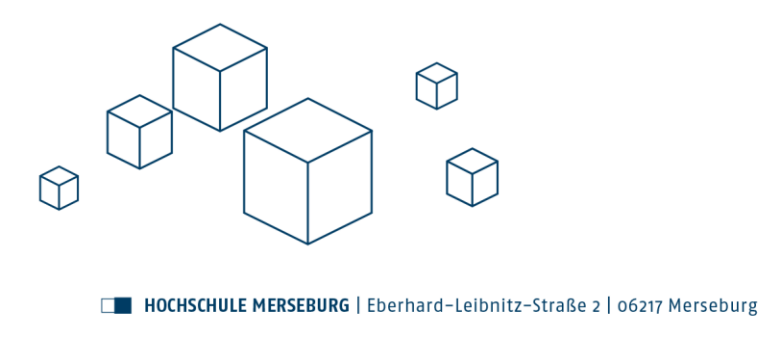

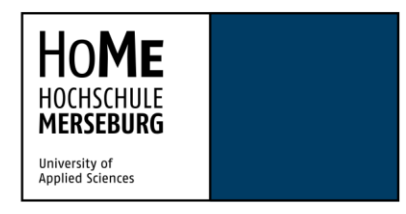

4. Nach der Installation starten Sie bitte den FortiClient VPN und klicken Sie auf "VPN konfigurieren"

| 🖲 FortiClient - Zero Trust Fabric Agent<br>Datei Hilfe                                                                                                    | - o >          | < |
|----------------------------------------------------------------------------------------------------|----------------|---|
| FortiClient VPN                                                                                                    | <b># 0 0</b> 0 | • |
| Sie müssen auf die lizensierte Version upgraden, um auf weitere Features und technischen Support zugreifgen zu können.                                                                                                    |                |   |
| O CONTRACTOR OF CONTRACTOR OF |                |   |

5. Klicken Sie dann auf "XML" und dort auf "Importiere XML Konfiguration"

| FortiClient VPN                                     |                                                                       | * | ¢ 9 | 6 |
|-----------------------------------------------------|-----------------------------------------------------------------------|---|-----|---|
| nüssen auf die lizensierte Version upgraden, um auf | weitere Features und technischen Support zugreifgen zu können.        |   |     |   |
| VPN                                                 | Neue VPN Verbindung           SSL-VPN         IPsec VPN           XML |   |     |   |
| VPN Konfiguration                                   | + Importiere XML Konfiguration                                        |   |     |   |
|                                                     | Abbrechen Sichern                                                     | 2 |     |   |
|                                                     |                                                                       |   |     |   |
|                                                     |                                                                       |   |     |   |
|                                                     |                                                                       |   |     |   |
|                                                     |                                                                       |   |     |   |
|                                                     |                                                                       |   |     |   |
|                                                     |                                                                       |   |     |   |

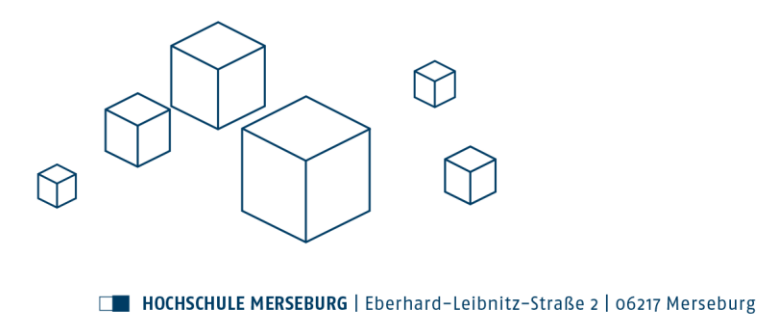

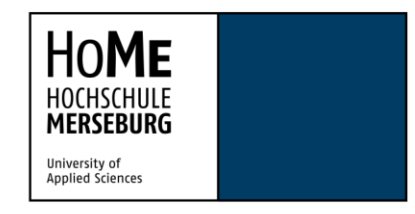

 6. Im folgende Dialog wählen Sie bitte den Ordner der Konfigurationsdatei aus und ändern die Anzeige auf "All Files (\*.\*)"
 Wählen Sie nun die "HoMe-VPN-Profile.forti" Datei aus und klicken dann auf

Öffnen.

| 🥃 Öffnen                                          |                   |                                   |          |                 | ×           |
|---------------------------------------------------|-------------------|-----------------------------------|----------|-----------------|-------------|
| $\leftrightarrow \rightarrow \checkmark \uparrow$ | <u></u>           | Downloads                         | С        |                 |             |
| Organisieren 👻                                    | Neuer O           | rdner                             |          |                 | 🗏 - 🔳 🕐     |
| A Start                                           |                   | Name<br>/ Heute                   | Änderur  | igsdatum        | Тур         |
|                                                   |                   | 📔 HoMe-VPN-Profile.forti 🛛 🦟      | 01.08.20 | 24 08:26        | FORTI-Datei |
| 🧾 Desktop                                         | *                 | FortiClientVPNOnlineInstaller.exe | 01.08.20 | 24 08:21        | Anwendung   |
| 🛓 Downloads                                       | *                 |                                   |          |                 |             |
| Dokumente                                         | *                 |                                   |          |                 |             |
| 🔀 Bilder                                          | *'                |                                   |          |                 |             |
| 🕖 Musik                                           | *                 |                                   |          |                 |             |
| 🗾 Videos                                          | *                 |                                   |          |                 | _/          |
|                                                   | Datei <u>n</u> ar | me: HoMe-VPN-Profile.forti        | ~        | All Files (*.*) | Abbrechen   |

7. Importieren Sie nun die Konfiguration in dem sie den Button "Importieren" anklicken.

| FortiClient - Zero Trust Fabric Agent<br>Datei Hilfe    |                                                                                        | -   |  |
|---------------------------------------------------------|----------------------------------------------------------------------------------------|-----|--|
| FortiClient VPN                                         |                                                                                        | # 0 |  |
| Sie müssen auf die lizensierte Version upgraden, um aut | rweitere Features und technischen Support zugreifgen zu können.<br>Neue VPN Verbindung |     |  |
| VPN                                                     | SSL-VPN IPsec VPN XML                                                                  |     |  |
| VPN Konfiguration                                       | Pfad C:\Users\Lichtblau\Downloads\HoMe-VPI Passwort                                    |     |  |
|                                                         | Importieren Abbrechen                                                                  |     |  |
|                                                         | Abbrechen Sichern                                                                      |     |  |
|                                                         |                                                                                        |     |  |
|                                                         |                                                                                        |     |  |
|                                                         |                                                                                        |     |  |
|                                                         |                                                                                        |     |  |
|                                                         |                                                                                        |     |  |
|                                                         |                                                                                        |     |  |

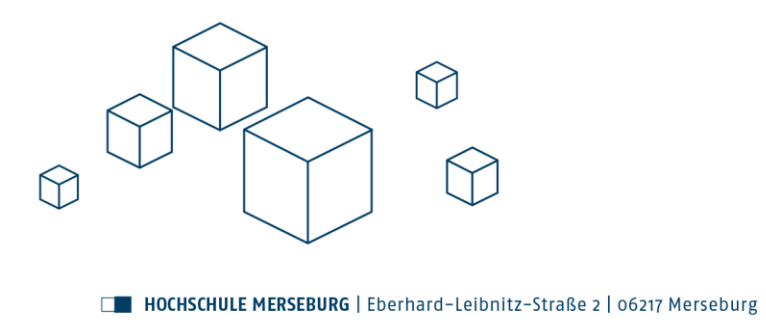

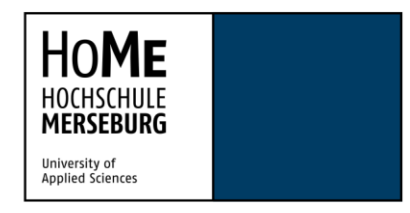

8. Nach erfolgreicher Einrichtung können Sie nun den FortiClient VPN mit Ihren

## Hochschul-Login-Daten nutzen.

| FortiClient - Zero Trust Fabric Agent Date   Hile     FortiClient VPN                                                  | * | • | <br>× |
|----------------------------------------------------------------------------------------------------|---|---|-------|
| Sie müssen auf die lizensierte Version upgraden, um auf weitere Features und technischen Support zugreifgen zu können. |   |   |       |
| VPN Name Home-VPN                                                                                                    |   |   |       |